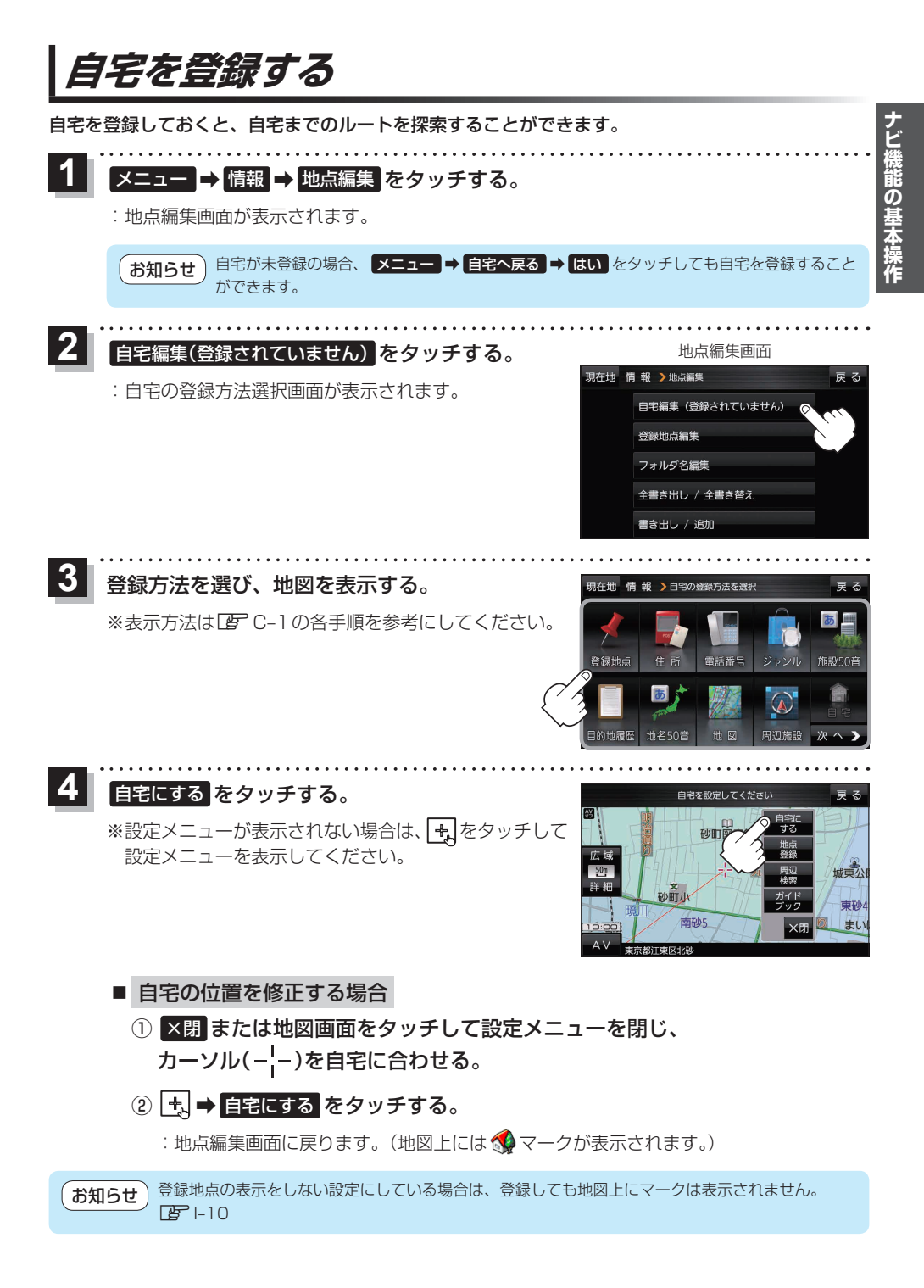

**もくじへ**/さくいんへ B-13